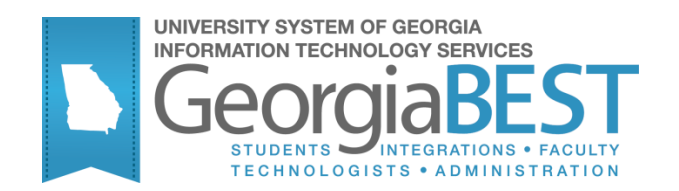

# **Non-Academic Requirements**

National Student Loan Clearinghouse Reporting, Regents' Test Load, and Student Schedule Form

# Georgia Enhanced Banner Student and Financial Aid Systems User Documentation

Version 8.24

Information Technology Services

July 2013

This page left blank to facilitate front/back printing.

## **Table of Contents**

| Using Non-Academic Requirements Introduction to Non-Academic |
|--------------------------------------------------------------|
| Requirements5                                                |
| Purpose5                                                     |
| Target Audience5                                             |
| Purpose and Scope of Document5                               |
| Graphics                                                     |
| References                                                   |
| Support                                                      |
| National Student Loan Clearinghouse Reporting (NSLCR)7       |
| Overview7                                                    |
| NSLCR Process Flow7                                          |
| Description7                                                 |
| Process Flow Overview7                                       |
| Using the NSLCR                                              |
| I. Access the Process Submission Control Form (GJAPCTL)      |
| II. Update Time Stamps9                                      |
| III. Verify NSLCR Report 11                                  |
| Student Schedule Form (ZSASECT)14                            |
| Description                                                  |
| Delivery Technology14                                        |
| Resource                                                     |
| Section Schedule Update Process (ZSRSCHD)16                  |
| Overview                                                     |
| Appendix A: Document History A-1                             |
| Appendix B: Process No Longer SupportedB-1                   |
| Regents' Test Load Process Flow B-1                          |
| Description of the Regents' Test Load ProcessB-1             |
| Regents' Test Load Process Flow OverviewB-2                  |
| Using the Regents' Test Load Process B-3                     |
| I. Setting Up Validation CodeB-3                             |
| II. Load Regents' Test Data FileB-4                          |
| III. Run Regents' Test Load ProcessB-5                       |
| Appendix C: Process Flow C-1                                 |

This page left blank to facilitate front/back printing.

# Using Non-Academic Requirements Introduction to Non-Academic Requirements

| Purpose                       | The Non-Academic Requirements module provides information on the<br>National Student Loan Clearinghouse Reporting and Loan Data<br>Systems, the Regents' Test Load Process, and the Student Schedule<br>Form. |
|-------------------------------|----------------------------------------------------------------------------------------------------|
| Target Audience               | Institutional staff responsible for reporting to National Student Loan<br>Clearinghouse, processing Regents' Test scores, and maintaining<br>schedule information.                                            |
| Purpose and Scope of Document | This document explains how to use the Georgia Enhanced Non-<br>Academic Requirements.                                                                                                    |
|                               | <ul> <li>National Student Loan Clearinghouse Reporting</li> </ul>                                                                                                    |
|                               | <ul> <li>National Student Loan Data Systems</li> </ul>                                                                                                    |
|                               | <ul> <li>Regents' Test Load Process</li> </ul>                                                                                                    |
|                               | Student Schedule Form                                                                                                    |
| Graphics                      | Graphic cues used in this document assist with labeling of steps and items that are particularly important.                                                                                                   |
| Ø                             | Steps for recovery or support.                                                                                                    |
|                               | For additional information, see references.                                                                                                    |
|                               | Exercise caution.                                                                                                    |
| Dangeri                       | Warning: an error here is critical.                                                                                                    |
| References                    | For information about the baseline product, see SGHE Banner Student                                                                                                    |

For information about the baseline product, see SGHE Banner Stud User Guide.

### Support

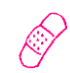

For additional ITS resources and support, contact the ITS Helpdesk:

- Web support request self-service: http://www.usg.edu/customer\_services
- E-mail: Helpdesk@usg.edu

For emergency, business interruptions, or production down situations, call the ITS Helpdesk immediately

- o **706-583-2001**
- o Toll free within Georgia: 1-888-875-3697

## National Student Loan Clearinghouse Reporting (NSLCR)

| Overview | Use the following processes and reports: |         |  |  |  |
|----------|------------------------------------------|---------|--|--|--|
|          | Descriptive Title                        | Name    |  |  |  |
|          | Time Status Calculation Update Process   | ZFRTMST |  |  |  |
|          | Clearinghouse Extract Report             | ZFRNSLC |  |  |  |

## **NSLCR Process Flow**

| Description | The National Student Clearinghouse (NSC) tracks and reports            |
|-------------|------------------------------------------------------------------------|
|             | information to lenders and guarantors of student loans and can be used |
|             | to report student enrollment information. The purpose of NSLCR is to   |
|             | reduce the number of students who default on loans.                    |

Process Flow<br/>OverviewComplete the following steps for the National Student Loan<br/>Clearinghouse Reporting and Data Systems.

I. Access the Process Submission Control Form

Access the Process Submission Control Form GJAPCTL

 $\downarrow$ 

II. Update Time Stamps
Update time stamps for NSLCR and NSLDS reporting ZFRTMST

 $\downarrow$ 

| III. Ver | ify NSLCR Reports                         |             |
|----------|-------------------------------------------|-------------|
| 1.       | Generate the Clearinghouse Extract Report | ZFRNSLC     |
| 2.       | Review the Report Output.                 | .lis & .log |

## Using the NSLCR

## I. Access the Process Submission Control Form (GJAPCTL)

Introduction Update time stamps for NSLCR reporting using the Time Status Calculation Update process (ZFRTMST). The process also calculates the number of hours enrolled.

Determine the Withdrawn Enrollment Status and calculate hours to exclude the withdrawn courses on the Clearinghouse Extract Report (ZFRNSLC).

Purpose of<br/>EnhancementsThe Time Status Calculation Update Process (SFRTMST) has been cloned as<br/>ZFRTMST, which is used to update time stamps for both NSLC and NSLDS<br/>reporting. The Clearinghouse Extract Process (SFRNSLC) has been cloned as<br/>ZFRNSLC. The Student Status Confirmation Report (SFRSSCR) has been<br/>cloned as ZFRSSCR.

The cloned reports account for requirements for the Georgia HOPE enhancement, the Satisfactory Academic Progress enhancement, and Academic Data Warehouse reporting. The Clearinghouse Extract Report (ZFRNSLC) uses an alternative method from Banner baseline for determining Withdrawn Enrollment Status(es) and calculating hours so that withdrawn courses are not included.

ZFRTMST, ZFRNSLC, and ZFRSSCR use the values entered in the Withdrawn Enrollment Status Code(s) to determine a Withdrawn status instead of checking the Headcount flag associated with a student's Enrollment Status code.

Warning

Dangeri

**Note:** When using ZFRTMST, ZFRNSLC, and ZFRSSCR, disable the Dynamic Calculation of Time Status and Update/Insert of Time Status Records by setting the 'Calc Time Status' indicator on the Term Control form (SOATERM) to 'N.' Otherwise, when Time Status Calculations occur in SFAREGS, SFAMASS, and VSATREG, set the 'Calc Time Status' indicator on SOATERM to 'Y.'

### Access GJAPCTL Enter the seven digit acronym 'GJAPCTL' in the Go To field of GUAGMNU.

| Process Su<br>Process: | Ibmission Controls GJAPCTL 8.3.0.2 99 |                | Parameter Set: |             | ▼            |
|------------------------|---------------------------------------|----------------|----------------|-------------|--------------|
| Printer (<br>Printer:  | Control                               | Special Print: |                | Lines:      | Submit Time: |
| Parame<br>Number       | ter Values Parameters  V              |                |                | Values<br>T |              |
| Submiss                | sion<br>arameter Set as Name:         | Description:   |                | C Hold      | 🖲 Submit     |

## II. Update Time Stamps

Update time stamps for NSLCR (ZFRTMST)

The Time Status Calculation Update process (ZFRTMST) updates the time stamps for both NSLCR and NSLDS reporting. First ZFRTMST calculates hours enrolled by adding all hours, then subtracts hours associated with courses whose Course Status Code(s) match the Withdrawn Course Status Code(s) parameter.

| Printer<br>Printer: | Control DATABASE Special Print:             | Lines: 55 Submit Time: |
|---------------------|---------------------------------------------|------------------------|
| Parame<br>Jumber    | eter Values<br>Parameters<br>T              | Values                 |
| 01                  | Term Code                                   |                        |
| 02                  | Campus Code                                 | %                      |
| 03                  | Level Code                                  | %                      |
| 04                  | Enrollment Status Code(s)                   |                        |
| 05                  | Course Status Code(s)                       |                        |
| 06                  | Run Mode                                    | A                      |
|                     |                                             |                        |
|                     |                                             |                        |
| ENGTH:              | 6 TYPE: Character O/R: Required M/S: Single |                        |
| nter terr           | n for time status update                    |                        |
|                     |                                             |                        |

### Parameters for ZFRTMST

| No | Name                      | Required? | Description/Instructions                                                      | Single /<br>Multiple<br>Entry | Default<br>Values |
|----|---------------------------|-----------|-------------------------------------------------------------------------------|-------------------------------|-------------------|
| 01 | Term code                 | Y         | Enter term for time status update.                                            | Single                        |                   |
| 02 | Campus Code               | Y         | Enter campus code of % for all campuses.                                      | Single                        | %                 |
| 03 | Level Code                | Y         | Enter student level code of % for all levels.                                 | Single                        | %                 |
| 04 | Enrollment<br>Status Code | Y         | Enter enrollment status code(s) that indicate that the student has withdrawn. | Multiple                      |                   |
| 05 | Course Status<br>Code (s) | Y         | Enter course status code(s) that indicate withdrawn hours.                    | Multiple                      |                   |
| 06 | Run Mode                  | Y         | Enter (A)udit Mode or (U)pdate mode.                                          | Single                        | A                 |

## III. Verify NSLCR Report

1. Generate the Clearinghouse Extract Report (ZFRNSLC) ZFRNSLC corrects the handling of students not enrolled in the current term by checking for a withdrawn status for these students in the last enrolled term. For students who withdrew in the last term attended, the error messages that they have a missing or invalid time status are not generated.

The Clearinghouse Extract Report Process (ZFRNSLC) uses SPRIDEN\_ID for SSN if SPBPERS\_SSN is not available and if SPRIDEN\_ID is a valid SSN. The report checks SFRSTCR to ensure that only students who are actually enrolled and registered are selected.

New optional parameters have been added to SFRNSLC to allow more flexibility in reporting. Users can report the start and end dates of enrollment by student for a term. Courses must have the **Count in Enrollment** indicator checked on STVRSTS for the course registration status code, and the student cannot be withdrawn. Optionally, users can report information for a student for majors 1 and 2 and the associated CIP codes, email address, gender, race, class level, Banner ID, and SSN.

| Process St       | ubmission Controls GJAPCTL 8.3.0.2 300000000000000000000000000000000 | $\sim\sim\sim\sim\sim\sim\sim\sim\sim\sim\sim\sim\sim\sim\sim\sim\sim\sim\sim\sim\sim\sim\sim\sim\sim\sim\sim\sim\sim\sim\sim\sim\sim\sim\sim\sim$ |
|------------------|----------------------------------------------------------------------|----------------------------------------------------------------------------------------------------|
| Process:         | ZFRNSLC Clearinghouse Extract Report                                 | Parameter Set:                                                                                                    |
| Printer          | Control                                                              |                                                                                                    |
| Printer:         | DATABASE Special Print:                                              | Lines: 55 Submit Time:                                                                                                    |
| Parame<br>Number | eter Values<br>Parameters<br>V                                       | Values<br>T                                                                                                    |
| 01               | Term Code                                                            |                                                                                                    |
| 02               | Student Attributes to Exclude                                        |                                                                                                    |
| 03               | Report Flag                                                          | Y                                                                                                    |
| 04               | Address Hierarchy                                                    |                                                                                                    |
| 05               | Report Date                                                          | 31-MAY-2013                                                                                                    |
| 06               | Run Mode                                                             | 1                                                                                                    |
| 07               | Graduate Level Code                                                  |                                                                                                    |
| <mark>08</mark>  | Application Code                                                     |                                                                                                    |
| LENGTH:          | 30 TYPE: Character O/R: Optional M/S: Single                         |                                                                                                    |
| Application      | n is Required to run with Population Selection                       |                                                                                                    |
|                  |                                                                      |                                                                                                    |
| Submis           | sion                                                                 |                                                                                                    |
| Jubills          |                                                                      |                                                                                                    |
| Save F           | Parameter Set as Name: Description:                                  | O Hold                                                                                                    |
|                  |                                                                      |                                                                                                    |

### Parameters for ZFRNSLC

| No | Name                                 | Required? | Description/Instructions                                                                         | Single /<br>Multiple<br>Entry | Default<br>Values |
|----|--------------------------------------|-----------|--------------------------------------------------------------------------------------------------|-------------------------------|-------------------|
| 01 | Term Code                            | Y         | Enter registration term for processing.                                                          | Single                        |                   |
| 02 | Student<br>Attributes to<br>Exclude  | N         | Enter student attribute(s) to exclude from reporting.                                            | Multiple                      |                   |
| 03 | Report Flag                          | Y         | Enter 'Y' (Standard Report) or 'N' (Non-Standard Report).                                        | Single                        | Y                 |
| 04 | Address<br>Hierarchy                 | Y         | Enter priority and address type.                                                                 | Multiple                      |                   |
| 05 | Report Date                          | Y         | Enter certification date of the report.                                                          | Single                        | SYSDATE           |
| 06 | Run Mode                             | Y         | Enter '1' (Report of Missing/Invalid Data, '2' (EDI TS190 output or '3' (EDI.Smart TS190 output. | Single                        | 1                 |
| 07 | Graduate Level<br>Code               | Ν         | Enter the code for graduate level courses.                                                       | Multiple                      |                   |
| 08 | Application<br>Code                  | Ν         | Enter application code. Required to run with<br>Population Selection.                            | Single                        |                   |
| 09 | Selection<br>Identifier              | Ν         | Enter selection identifier. Required to run with<br>Population Selection                         | Single                        |                   |
| 10 | Creator ID                           | Ν         | Enter creator ID. Optional to run with Population Selection                                      | Single                        |                   |
| 11 | User ID                              | Ν         | Enter user ID. Optional to run with Population Selection                                         | Single                        |                   |
| 12 | Effective<br>Withdrawal<br>Date      | Y         | Enter the effective withdrawal date from SFRWDRL if available (else SFBETRM).                    | Single                        | Ν                 |
| 13 | Branch Code                          | Ν         | Enter two-digit numeric branch code.                                                             | Single                        | 00                |
| 14 | Create<br>Summary<br>Report          | Y         | Enter 'Y' (create optional report for run modes 2, 3) or 'N'.                                    | Single                        | Y                 |
| 15 | Enrollment<br>Status Code(s)         | Y         | Enter enrollment status code(s) to determine withdrawn status.                                   | Multiple                      |                   |
| 16 | FICE Code                            | Ν         | Enter FICE Code if different FICE codes are used for<br>branch campuses.                         | Single                        |                   |
| 17 | Major 1 and<br>CIP Code              | Ν         | Enter Y to include the Major 1 and CIP code in the extract.                                      | Single                        |                   |
| 18 | Major 2 and<br>CIP Code              | Ν         | Enter Y to include the Major 2 and CIP code in the extract.                                      | Single                        |                   |
| 19 | Email Address                        | Ν         | Enter Y to include the email address in the extract.                                             | Single                        |                   |
| 20 | Gender                               | Ν         | Enter Y to include the gender in the extract.                                                    | Single                        |                   |
| 21 | RACE                                 | N         | Enter Y to include the race in the extract.                                                      | Single                        |                   |
| 22 | Class Level                          | N         | Enter Y to include the class level in the extract.                                               | Single                        |                   |
| 23 | Banner ID                            | N         | Enter Y to include the Banner ID in the extract.                                                 | Single                        |                   |
| 24 | SSN                                  | N         | Enter Y to include the SSN in the extract.                                                       | Single                        |                   |
| 25 | Select Actual<br>Enrollment<br>Dates | N         | Enter $Y$ to report the enrollment start and end dates by student for the term.                  | Single                        |                   |

# 2. Review the Report Output

### Sample .lis output file:

| 22-MAY-2013           | 08:08:38             | (1)       | Data)                | Dase Domonia        |                          |                     | PAGE 1            |
|-----------------------|----------------------|-----------|----------------------|---------------------|--------------------------|---------------------|-------------------|
| 201102                |                      | Clearin   | gnouse Exc.          | ract Report         |                          |                     | ZERNSLC           |
| BANNER ID             | Name                 | SSN       | DOB                  | EB Status           | EB Change<br>Status Date | Enroll Start/End    | Grad Date         |
|                       |                      |           |                      |                     |                          |                     |                   |
| 001025591             | Jensen, Eric Frogman | 001025591 | 19680729             | EB8 - L             |                          | 20110106 - 20110427 | 20020809          |
| 22-MAY-2013<br>201102 | 08:08:38             | Clearin   | Datah<br>ghouse Exti | oase<br>ract Report |                          |                     | PAGE 2<br>ZFRNSLC |

\* \* \* REPORT CONTROL INFORMATION - ZFRNSLC - Release ZFRNSLC 8.22 \* \* \*

| TERM:<br>STUDENT EXCLUDE ATTRIBUTES:<br>REPORT FLAG:<br>REPORT DATE:<br>ADDRESS HIERARCHY.<br>RUN MODE:<br>CODE FOR GRAD LEVEL:<br>APPLICATION CODE:                                     | 201102<br>None entered.<br>Y<br>22-NAY-2013<br>1MA<br>2<br>U |
|----------------------------------------------------------------------------------------------------|--------------------------------------------------------------|
| SELECTION IDENTIFIER:                                                                                                    |                                                              |
| CREATOR ID:<br>USER ID:<br>BRANCH:                                                                                                    | 00                                                           |
| FICE:                                                                                                    | 001602                                                       |
| EFFECTIVE WITHDRAWAL DATE:<br>CREATE SUMMARY REPORT:<br>ENROLIMENT STATUS CODE:<br>MAJOR 1 AND CIPC CODE:<br>MAJOR 2 AND CIPC CODE:<br>EMAIL ADDRESS:<br>GENDER:<br>RACE<br>CODE<br>CODE | 이 이 이 이 이 이 이 이 이 이 이 이 이 이 이 이 이 이 이                        |
| CLASS LEVEL:                                                                                                    | Y                                                            |
| BANNER ID:                                                                                                    | Y                                                            |
| SSN:                                                                                                    | Ŷ                                                            |
| REPORT START AND END DATES:<br>PROCESS BY STUDENT CENTRIC                                                                                                    | Y<br>PERIOD: N                                               |

PROCESS BY STUDENT CENTRIC PERIOD: N RECORD COUNT: 54 Please see .txt file for NSC flat file.

### Sample .log output file:

| Username: Connected.                         |                                                                   |
|----------------------------------------------|-------------------------------------------------------------------|
| RUN SEQUENCE NUMBER:<br>156 lines written to | zfrnslc completed successfully<br>/home/banjob/zfrnslc_804737.lis |
| Connected.<br>Connected.                     |                                                                   |
|                                              |                                                                   |

## Student Schedule Form (ZSASECT)

### Description

The Student Schedule form (ZSASECT) is a clone of Banner baseline Schedule form (SSASECT) that allows the Instructional Method field to be updated after registration has occurred for the course section. The field has been used by some institutions to identify sections to be extracted through the ICGORLDI process. Previously, the Instructional Method field prevented any updates when registration existed for the section.

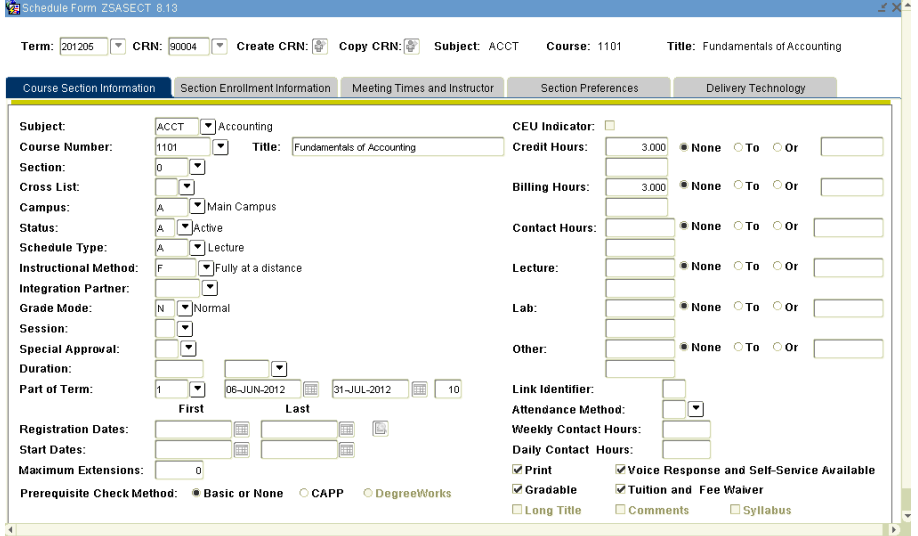

### Delivery Technology

The Delivery Technology tab facilitates the entry of distance education technology information. The Delivery Technology tab is essentially a clone of the Section Contracts portion of the Contract and Block Schedule Information tab from the Schedule Detail form (SSADETL). The Instructional Method field can be cleared and blank. The Delivery is also accessible via the Options menu for ZSASECT. Some form field names have been changed, but the field validations will remain the same and the data will be stored in the same SSRSCCD table fields as are currently used by SSADETL. The information entered on ZSASECT will backfill the SSADETL fields.

| Schedule Form ZSASECT 8.              | .18<br>90004 💌 Create CRN: 🖉   | Copy CRN:           | Subject: ACCT   | Course: 1101        | Title: Fundamentals of Accounting | 20 |
|---------------------------------------|--------------------------------|---------------------|-----------------|---------------------|-----------------------------------|----|
| Course Section Information            | Section Enrollment Information | n Meeting Times     | and Instructor  | Section Preferences | Delivery Technology               |    |
| Section Technology<br>Technology Type | Description P                  | Pr<br>Prcentage Ind | imary<br>icator |                     |                                   |    |
| 06 Internet<br>09 Other               |                                | 90                  |                 |                     |                                   |    |
|                                       |                                |                     |                 |                     |                                   |    |
|                                       |                                |                     |                 |                     |                                   |    |
|                                       |                                |                     |                 |                     |                                   |    |
|                                       |                                |                     |                 |                     |                                   |    |

### Resource

Refer to the Curriculum Technology User Documentation (<u>http://www.usg.edu/georgia\_best/busproc\_docs/Curriculum+Technol</u> <u>ogy+User+Documentation.pdf</u>) for more information about entering distance technology information.

## Section Schedule Update Process (ZSRSCHD)

Overview The Section Schedule Update process (ZSRSCHD) was designed to allow the updating of the Schedule Type in the Course Section Information of the Student Schedule form (SSASECT) and the Meeting Times and Instructor tab (SSRMEET) after registration has occurred so that editing on the form is locked. The ZSRSCHD process will update both Schedule Type fields for a specific term and CRN.

## **1. Run in Audit** Run the ZSRSCHD process with 'A' in parameter 04.

#### Reprocess Submission Controls GJAPCTL 8.3.0.2 2000 Process: ZSRSCHD Section Schedule Upd Process Parameter Set: -Printer Control • Lines: Printer: Special Print: Submit Time: Parameter Values Parameters Values Number 01 Term 201105 02 03 04 CRN 80522 Schedule Type Run Mode LENGTH: 6 TYPE: Character O/R: Required M/S: Single Term in which the section is to be updated exists Submission Save Parameter Set as Name: Description: ○ Hold Submit

### Parameters for ZHRSCHD

Mode

(ZSRSCHD)

| No | Name             | <b>Required?</b> | Description/Instructions                                                                                                    | Default Values |
|----|------------------|------------------|----------------------------------------------------------------------------------------------------|----------------|
| 01 | Term             | Y                | The term in which the CRN resides that this process will be run for.                                                                                                    |                |
| 02 | CRN              | Υ                | The CRN that will be updated.                                                                                                    |                |
| 03 | Schedule<br>Type | Y                | The Schedule Type code that will be inserted in ZSASECT and SSRMEET.                                                                                                    |                |
| 04 | Run Mode         | Y                | 'A' or audit mode prints a report without updating the database.<br>'U' is update mode, which updates the database. 'A' is the<br>default value and is best practice for the initial run. | A              |

# 2. Review the report generated from Audit Mode

# Review the output to make sure both SSBSECT and SSRMEET would be updated and no errors are received.

| NOV-30-2010 10:16<br>TERM: 200908  | :32 AM        | OIIT<br>Section Schedul        | e Upd Process |           |                   |        |          |         |        | PAGE<br>ZSRS( | 1<br>CHD |
|------------------------------------|---------------|--------------------------------|---------------|-----------|-------------------|--------|----------|---------|--------|---------------|----------|
| CRN TERM SUBJ<br>80522 200908 ACCI | CRSE SECTION  | N DESCRIPTION<br>Acctg - Testi | ng - Graduate | SCHD<br>A | STATUS<br>SSBSECT | Record | Changed; | SSRMEET | Record | d Not         | Found    |
| NOV-30-2010 10:16<br>TERM: 200908  | :32 AM        | OIIT<br>Section Schedul        | e Upd Process |           |                   |        |          |         |        | PAGE<br>ZSRS( | 2<br>CHD |
| * * * REPORT CONT                  | ROL INFORMATI | ION - ZSRSCHD 8.               | 6 * * *       |           |                   |        |          |         |        |               |          |
| TERM:                              | 201108        |                                |               |           |                   |        |          |         |        |               |          |
| CRN:                               | 80522         |                                |               |           |                   |        |          |         |        |               |          |
| SCHEDULE TYPE:                     | A             |                                |               |           |                   |        |          |         |        |               |          |
| RUN MODE:                          | A             |                                |               |           |                   |        |          |         |        |               |          |
| RECORD COUNT: 1                    |               |                                |               |           |                   |        |          |         |        |               |          |

3. Run in Update Mode (ZSRSCHD)

# After correcting any errors, run the ZSRSCHD process with 'U' in parameter 04.

| Values       Number     Parameters       Values       Values <th>ter Cor</th> <th>ntrol           T         Special Print:</th> <th>Lines: Submit Time:</th>                                                                                                    | ter Cor       | ntrol           T         Special Print: | Lines: Submit Time: |
|----------------------------------------------------------------------------------------------------|---------------|------------------------------------------|---------------------|
| Term         201105           02         CRN         80522           03         Schedule Type         A           04         Run Mode         U           05         Image: Comparison of the type         Image: Comparison of type           04         Run Mode         U           05         Image: Comparison of type         Image: Comparison of type           05         Image: Comparison of type         Image: Comparison of type           05         Image: Comparison of type         Image: Comparison of type           05         Image: Comparison of type         Image: Comparison of type           05         Image: Comparison of type         Image: Comparison of type           05         Image: Comparison of type         Image: Comparison of type           05         Image: Comparison of type         Image: Comparison of type           06         Image: Comparison of type         Image: Comparison of type           07         Image: Comparison of type         Image: Comparison of type           08         Image: Comparison of type         Image: Comparison of type           08         Image: Comparison of type         Image: Comparison of type           08         Image: Comparison of type         Image: Comparison of type                                                                                                    | ameter<br>ber | r Values<br>Parameters<br>V              | Values<br>T         |
| 02         CRN         80522           03         Schedule Type         A           04         Run Mode         U           0         Image: Comparison of the type         Image: Comparison of the type           04         Run Mode         U           05         Image: Comparison of the type         Image: Comparison of the type           04         Image: Comparison of the type         Image: Comparison of the type           04         Image: Comparison of the type         Image: Comparison of the type           05         Image: Comparison of the type         Image: Comparison of the type           05         Image: Comparison of the type         Image: Comparison of the type                                                                                                    | Ter           | rm                                       | 201105              |
| 03         Schedule Type         A           04         Run Mode         U           0         Image: Comparison of the second of the second of the                                                       | CR            | RN                                       | 80522               |
| 04         Run Mode         U           Image: Constraint of the second second sec | Sch           | hedule Type                              | Α                   |
|                                                                                                    | Rur           | n Mode                                   |                     |
|                                                                                                    | j [           |                                          |                     |
|                                                                                                    |               |                                          |                     |
|                                                                                                    |               |                                          |                     |
| :NGTH: 6 TYPE: Character O/R: Required M/S: Single                                                                                                    | TH: 6 TYP     | PE: Character O/R: Required M/S: Single  |                     |
| erm in which the section is to be updated exists.                                                                                                    | in which      | the section is to be updated exists.     |                     |

### Parameters for ZHRSCHD

| No | Name             | Required? | Description/Instructions                                                                                                    | Default Values |
|----|------------------|-----------|----------------------------------------------------------------------------------------------------|----------------|
| 01 | Term             | Y         | The term in which the CRN resides that this process will be run for.                                                                                                    |                |
| 02 | CRN              | Y         | The CRN that will be updated.                                                                                                    |                |
| 03 | Schedule<br>Type | Y         | The Schedule Type code that will be inserted in ZSASECT and SSRMEET.                                                                                                    |                |
| 04 | Run Mode         | Y         | 'A' or audit mode prints a report without updating the database.<br>'U' is update mode, which updates the database. 'A' is the<br>default value and is best practice for the initial run. | A              |

#### 4. Review the Review the output to make sure both SSBSECT and SSRMEET are report generated updated. from Update Mode NOV-30-2010 09:59:29 AM TERM: 200908 OIIT Section Schedule Upd Process PAGE 1 ZSRSCHD CRN TERM SUBJ CRSE SECTION DESCRIPTION 80522 200908 ACCT 101G Y01 Acctg - Testing - Graduate SCHD STATUS A SSBSECT Record Changed; SSRMEET Record Changed NOV-30-2010 09:59:29 AM TERM: 200908 PAGE 2 ZSRSCHD OIIT Section Schedule Upd Process \* \* \* REPORT CONTROL INFORMATION - ZSRSCHD 8.6 \* \* \* TERM: 201108 CRN: 80522 SCHEDULE TYPE: A A U RUN MODE:

RECORD COUNT: 1

## **Appendix A: Document History**

This section details the history of the document and updates made for each modification.

| Release and Date                               | Page                     | Update Description                                                                                                    |
|------------------------------------------------|--------------------------|----------------------------------------------------------------------------------------------------|
| Georgia Enhancements 7.21,<br>September 2009   | NA                       | Cloned ZFRTMST and ZSRNSLC to incorporate baseline defect corrections and new parameter 16 for ZSRNSLC                                               |
| Georgia Enhancements 8.0,<br>March 31, 2010    | NA                       | Updated screenshots for 8.0<br>Added Appendix B                                                                                                    |
| Georgia Enhancements 8.3,<br>June 30, 2010     | NA                       | Updated screenshots for 8.3<br>Cloned ZFRTMST and ZFRNSLC to incorporate baseline defect<br>corrections and new parameters for ZFRNSLC               |
| Georgia Enhancements 8.6,<br>December 17, 2010 | 18-20                    | Added a new section for ZSRSCHD                                                                                                    |
| October 31, 2011                               | 3                        | Added explanation of ZFRTMST and ZSRNSLC enhancements                                                                                                |
| Georgia Enhancements 8.13,<br>May 31, 2012     | 19-20                    | Updated screenshots for 8.13. Added text regarding the Instructional method.                                                                         |
| Georgia Enhancements 8.24<br>July 31, 2013     | Appendix B<br>Appendix C | Added Appendix B which now has the Regents' Test Score Load process (ZHRRTLD) which has been decommissioned.<br>Moved the process flow to Appendix C |

## **Appendix B: Process No Longer Supported**

Appendix B includes the Regents' Test Score Load process (ZHRRTLD), for which ITS has discontinued support.

## **Regents' Test Load Process Flow**

#### Description of the Regents' Test Load Process

The Regents' Test Score Load process (ZHRRTLD) loads Regents' Test scores for the reading and essay tests into the SORTEST table. For each record in the Regents' test scores file, the student ID is searched against the tables, SPRIDEN and SPBPERS, and the test score codes are validated against the Test Code Validation form (STVTESC).

Effective Fall 2008, two new fields will be included in the Regents' Test data load file. These fields will indicate "low failure" for the Reading and Essay portions of the Regents' Test. The existing Regents' Test Score Load process (ZHRRTLD) and ZHRTRLD table have been updated to load the new fields into the Accommodation field on the Test Score Information form (SOATEST).

"Since the Regents' Skills Requirement addresses the minimum levels of collegiate reading and writing skill, the core curriculum will develop that level in the great majority of students. However, there are some cases in which basic skills may be at such a low level that the student needs more help than offered through the core curriculum. So, in addition to the pass-fail status on the Regents' Test, indicators of "lowfailure" will be identified for institutional use. These indicate when students' performance is not close to the cutoff point, which in turn will indicate that those students need early intervention in order to augment the core curriculum. The indicators (one for reading and one for writing) are included on students' data records which are returned to institutions after each test administration (a "1" in column 54 of the Regents' Test data record indicates a low-failure for reading and a "1" in column 55 of the Regents' Test data record indicates a low-failure for essay)."

| Regents' Test Load<br>Process Flow | Compl | ete the following steps for the Regents' Test Loa                                                                                   | ad Process.      |
|------------------------------------|-------|----------------------------------------------------------------------------------------------------|------------------|
| Overview                           |       | I. Setup Validation Form                                                                                                    |                  |
|                                    |       | Add low failure code to the Test<br>Accommodation Validation form                                                                   | STVTEAC          |
|                                    |       | $\downarrow$                                                                                                    |                  |
|                                    |       | II. Load Regents' Test Data File                                                                                                    |                  |
|                                    |       | Ensure a copy of the Regents' Test Load data<br>file is in the \$DATA_HOME directory and that<br>the file is named regents_test.dat | load_zhtrtld.ctl |
|                                    | -     | $\downarrow$                                                                                                    |                  |
|                                    |       | III. Run Regents' Test Load Process                                                                                                 |                  |
|                                    |       | <ol> <li>Run the Regents' Test Load process in<br/>Audit Mode</li> </ol>                                                            | ZHRRTLD          |
|                                    |       | 2. Review the generated report                                                                                                    |                  |
|                                    |       | 3. Correct unmatched IDs                                                                                                    |                  |
|                                    |       | <ol> <li>Run the Regents' Test Load Process in<br/>Update Mode</li> </ol>                                                           | ZHRRTLD          |
|                                    |       | 5. Review the generated report from Update<br>Mode                                                                                  |                  |
|                                    |       | 6. Verify the updates on SORTEST                                                                                                    |                  |

## **Using the Regents' Test Load Process**

## I. Setting Up Validation Code

**Overview** 

Create a low failure code in the Test Accommodation Validation form (STVTEAC).

 Create a low failure code
 On the Test Accommodation Validation form (STVTEAC), add the code "LOW" with the description "Regents' Test Low Fail". This code will be loaded into the Accommodation field on SOATEST for any records that are indicated as low failures in the Regents' Test score data file.

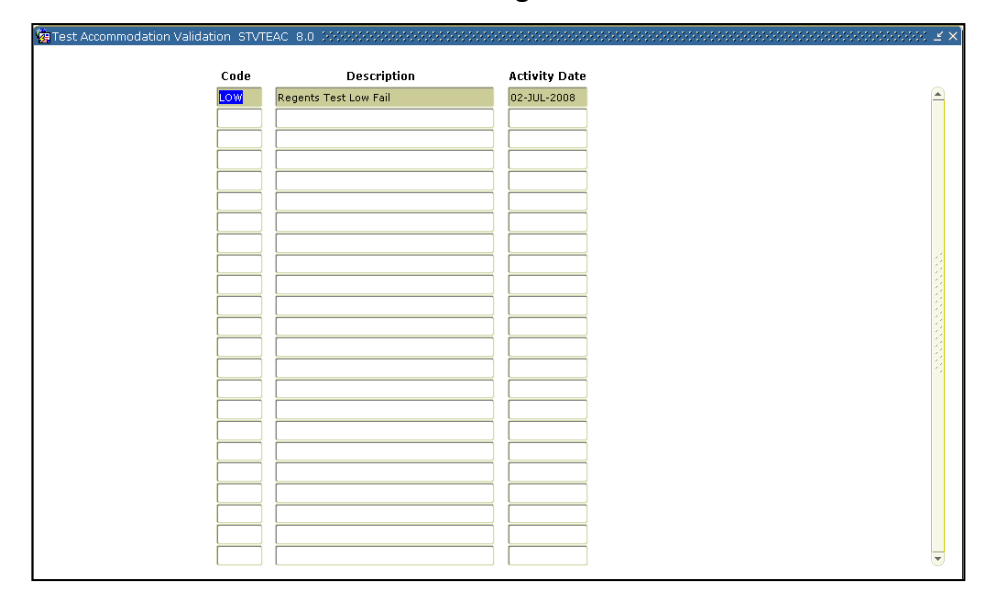

## II. Load Regents' Test Data File

Ensure a copy of the file is in the directory

The Regents' Test Load data file must be in the \$DATA\_HOME directory, named regents\_test.dat. From the \$BANNER\_HOME/gamod/misc directory, run the following command (you will be prompted for the password):

sqlload control=load\_zhtrtld.ctl log=zhtrtld.log userid=general

### Regents Test Scores File Format

| Field Name               | Position | Length |
|--------------------------|----------|--------|
| ZHTRTLD_INST             | 1-2      | 2      |
| ZHTRTLD_ID               | 3-11     | 9      |
| ZHTRTLD_NAME             | 12-31    | 20     |
| {unused}                 | 32       | 1      |
| ZHTRTLD_REPEAT_CODE      | 33-33    | 1      |
| ZHTRTLD_PREV_TEST_SCHOOL | 34-35    | 2      |
| ZHTRTLD_READ_SCORE       | 36-37    | 2      |
| ZHTRTLD_READ_PER         | 38-39    | 2      |
| ZHTRTLD_READ             | 40       | 1      |
| ZHTRTLD_ESSAY_SCORE      | 41       | 1      |
| ZHTRTLD_TOT_COMP         | 42       | 1      |
| ZHTRTLD_TEST_DTYR        | 43-46    | 4      |
| ZHTRTLD_PARTS            | 47       | 1      |
| ZHTRTLD_RTFORM           | 48       | 1      |
| ZHTRTLD_RATING           | 49-51    | 3      |
| ZHTRTLD_TEST_DTMO        | 52-53    | 2      |
| ZHTRTLD_RTPR_IND         | 54       | 1      |
| ZHTRTLD_RTPW_IND         | 55       | 1      |

### Sample File

Sample of the data file follows:

| 11001165595Wolfe   | Nero   | 2 0673312120081    | 4 1 |
|--------------------|--------|--------------------|-----|
| 11001141606Goodwin | Archie | 2 0 0 001920082 11 | 41  |
| 11001099877Rowan   | Lily   | 2 0653412120081    | 411 |
| 11001086095Cramer  | Inspec | 2 0613612120081    | 4   |
| 11001049546Cohen   | Lon    | 2 0763510920083    | 4 1 |
| 11001049546Cohen   | Lon    | 2 0763510920083    | 41  |

**Overview** 

## III. Run Regents' Test Load Process

The Regents' Test Load process can be run in Audit or Update mode; however, best practice is to run the process in Audit before running in Update.

Audit mode checks the validity of student IDs and test scores but does not update SORTEST. A report is generated describing any errors found in matching student IDs or in the test scores. The report also describes what updates would have been made to SORTEST. Counts of the numbers of test scores that would have been processed or rejected also are reported.

Update mode checks the validity of Student IDs and test scores and also updates SORTEST for matching Student IDs and valid test scores. A report is generated describing any errors found in matching Student IDs or in the test scores. The report also describes what updates have been made to SORTEST. Counts of the numbers of test scores processed or rejected are also reported.

### Run in Audit Mode (ZHRRTLD)

Run ZHRRTLD in Audit Mode by specifying 'A' as the only value.

| Process Subr             | mission Controls GJAPCTL 8.2 ///////////////////////////////////        | Parameter Set:         |
|--------------------------|-------------------------------------------------------------------------|------------------------|
| Printer Co<br>Printer: D | ONTROL<br>VATABASE Special Print:                                       | Lines: 55 Submit Time: |
| Paramete<br>Number       | Parameters Turn Mode  YPE: Character O/R: Required M/S: Single = Update | Values                 |
| Save Para                | ameter Set as Name: Description:                                        | Hold • Submit          |

### Parameters for ZHRRTLD

| No | Name     | Required? | Description/Instructions                                                                                                    | Default Values |
|----|----------|-----------|----------------------------------------------------------------------------------------------------|----------------|
| 01 | Run Mode | Ν         | (A)udit Mode prints a report without updating the database. (U)update Mode updates the database. 'A' is the default value and is best practice for the initial run. | A              |

Review the report generated identifies records that would have been added to SORTEST and records that would not have been added to SORTEST because of unmatched Student IDs or invalid test scores.

The PARTS field in the .lis file specifies which test scores for each record are validated and updated:

If PARTS = 1, both test scores are processed.

If PARTS = 2, only the essay score is processed.

| 19-NA                      | .R-10 08:48:                                                  | 32                                                     |                                         | _                     |                                      |                                    |                                |                        |                                        |                            |                           |                                                     |                       |                   |                  |                                                                         | PAGE              | 1        |
|----------------------------|---------------------------------------------------------------|--------------------------------------------------------|-----------------------------------------|-----------------------|--------------------------------------|------------------------------------|--------------------------------|------------------------|----------------------------------------|----------------------------|---------------------------|-----------------------------------------------------|-----------------------|-------------------|------------------|-------------------------------------------------------------------------|-------------------|----------|
|                            |                                                               |                                                        |                                         |                       |                                      | REGEN                              | R<br>ITS I                     | ege<br>TES             | nts les<br>T SCORE                     | st SCO<br>E UPD.           | ore Lo<br>ATE -           | AUDIT M                                             | ODE                   |                   |                  |                                                                         | ZHRRILD           | 8.0      |
| INST<br>CODE               | STUDENT<br>ID NUMBER                                          | STUDENT NAME                                           |                                         | R<br>C                | PREV<br>INST                         | REA<br>SCORE                       | DING                           | <br>R                  | ESSAY<br>SCORE                         | TOT<br>COMP                | LOW<br>FAIL               | TEST DT<br>YYYY/MM                                  | PARTS                 | RT<br>FORM RATING | UPDATE<br>FLAG   | ACTIVITY<br>DATE                                                        |                   |          |
| 11<br>11<br>11<br>11<br>11 | 001049546<br>001086095<br>001141606<br>001099877<br>001165595 | Cohen I<br>Cramer J<br>Goodwin J<br>Rowan I<br>Wolfe P | Lon<br>Inspec<br>Archie<br>Lily<br>Nero | 2<br>2<br>2<br>2<br>2 | 0<br>0<br>0<br>0                     | 76<br>61<br>65<br>67               | 35<br>36<br>0<br>34<br>33      | 1<br>1<br>0<br>1<br>1  | 0<br>2<br>1<br>2<br>2                  | 9<br>1<br>9<br>1           | LON<br>LON<br>LON         | 2008/ 4<br>2008/ 4<br>2008/ 4<br>2008/ 4<br>2008/ 4 | 3<br>1<br>2<br>1<br>1 | 11                | A<br>A<br>A<br>A | 19-MAR-2010<br>19-MAR-2010<br>19-MAR-2010<br>19-MAR-2010<br>19-MAR-2010 |                   |          |
| 19-NA                      | R-10 08:48:                                                   | 32                                                     |                                         |                       |                                      | RE<br>* *                          | R<br>:GENT<br>* RE             | ege<br>S'<br>POR       | nts Tes<br>TEST SC<br>T CONTI          | st Sci<br>CORE 1<br>ROL II | Dre Lo<br>UPDATI<br>NFORM | oad<br>E SUMMAR<br>ATION *                          | .¥<br>* *             |                   |                  |                                                                         | PAGE<br>ZHRRTLD ( | 2<br>8.0 |
|                            |                                                               |                                                        |                                         |                       |                                      |                                    | PROG                           | RAM                    | VERSIO                                 | DN:GA                      | Mod (                     | 8.0                                                 |                       |                   |                  |                                                                         |                   |          |
|                            |                                                               |                                                        |                                         |                       |                                      |                                    |                                |                        | JOB PI                                 | ARAME                      | rers ·                    |                                                     |                       |                   |                  |                                                                         |                   |          |
|                            |                                                               |                                                        |                                         | RU                    | N MOI                                | DE A(U                             | DIT)                           | 7                      | U (PDATH                               | £):A                       |                           |                                                     |                       |                   |                  |                                                                         |                   |          |
|                            |                                                               |                                                        |                                         |                       |                                      |                                    |                                |                        | - RECOR                                | RD CO                      | UNTS ·                    |                                                     |                       |                   |                  |                                                                         |                   |          |
|                            |                                                               | COUNT OF REC                                           | GENTS'                                  | TES                   | T SCO                                | ORE RE                             | CORD                           | SP                     | ROCESSI                                | 2D:<br>4:                  | 5<br>0                    |                                                     |                       |                   |                  |                                                                         |                   |          |
|                            |                                                               |                                                        | - FOR R                                 | ECC                   | RDS 1                                | WITH A                             | U VAL                          | ID                     | SSN                                    |                            |                           |                                                     |                       |                   |                  |                                                                         |                   |          |
|                            |                                                               | COUN<br>CC<br>CC                                       | NT OF R<br>OUNT OF<br>OUNT OF<br>COUNT  | EAD<br>ES<br>RE<br>OF | ING SAY S<br>SAY S<br>ADIN(<br>ESSA) | 3CORE<br>3CORE<br>3 SCOR<br>Y SCOR | RECO<br>RECO<br>LES O<br>RES C | RDS<br>RDS<br>UT<br>UT | UPDATE<br>UPDATE<br>OF RANC<br>OF RANC | SD:<br>SD:<br>GE:<br>GE:   | 0<br>0<br>0               |                                                     |                       |                   |                  |                                                                         |                   |          |

### 2. Correct unmatched IDs

Problems with unmatched student IDs can be resolved through either of the following two methods.

- 1. Edit the input data file with a text editor to correct Student IDs. Correct any unmatched Student IDs that can be corrected. Load the data as described in *Load Regents' Test Data File*.
- Data file entries are held in an Oracle table (ZHTRTLD) that allows the editing of student IDs and the resubmission of test scores that were not processed during the Audit. Edit the ZHTRTLD table using SQL Plus. Important: Do not\_reload the data with sqlload, or you will overwrite the changes you just made.

### Temporary ZHTRTLD Table Format

| Field Name               | Length |
|--------------------------|--------|
| ZHTRTLD_INST             | 2      |
| ZHTRTLD_ID               | 9      |
| ZHTRTLD_NAME             | 20     |
| ZHTRTLD_REPEAT_CODE      | 1      |
| ZHTRTLD_PREV_TEST_SCHOOL | 2      |
| ZHTRTLD_READ_SCORE       | 2      |
| ZHTRTLD_READ_PER         | 2      |
| ZHTRTLD_READ             | 1      |
| ZHTRTLD_ESSAY_SCORE      | 1      |
| ZHTRTLD_TOT_COMP         | 1      |
| ZHTRTLD_TEST_DTYR        | 4      |
| ZHTRTLD_PARTS            | 1      |
| ZHTRTLD_RTFORM           | 1      |
| ZHTRTLD_RATING           | 3      |
| ZHTRTLD_TEST_DTMO        | 2      |
| ZHTRTLD_UPDATE_FLAG      | 1      |
| ZHTRTLD_ACTIVITY_DATE    | DATE   |
| ZHTRTLD_RTPR_IND         | 1      |
| ZHTRTLD_RTPW_IND         | 1      |

#### **3.** Run in Update Mode After you have resolved the unmatched student IDs, run ZHRRTLD through GJAPCTL, specifying 'U' for Update Mode as the only value.

| Process Su<br>Process: | Dmission Controls GJAPCTL 8.3.0.2 VSVSVSVSVSVSVSVSVSVSVSVSVSVSVSVSVSVSVS                                                                                                    | Parameter Set:         |
|------------------------|----------------------------------------------------------------------------------------------------|------------------------|
| Printer<br>Printer:    | Control           The second print:         The second print: <th>Lines: 55 Submit Time:</th> | Lines: 55 Submit Time: |
| Parame<br>Number       | ter Values Parameters  Run Mode    TYPE: Character O/R: Required M/S: Single U = Update  ion                                                                                                    | Values                 |
| 🗆 Save Pa              | rameter Set as Name: Description:                                                                                                    | C Hold * Submit        |

### Parameters for ZHRRTLD

| No | Name     | Required? | Description/Instructions                                                                                                    | Default Values |
|----|----------|-----------|----------------------------------------------------------------------------------------------------|----------------|
| 01 | Run Mode | Ν         | 'A' or audit mode prints a report without updating the database.<br>'U' is update mode, which updates the database. 'A' is the<br>default value and is best practice for the initial run. | A              |

4. Review the report generated from Update Mode

Check the report that indicates records added to SORTEST and records not added to SORTEST. Records not added have unmatched Student IDs or invalid test scores.

| 19-M.                      | AR-10 08:53:                                                  | 32                                           |                                             |                            |                                     | REGEN                              | P<br>TS'                     | ege<br>TES             | nts Te:<br>T SCOR                  | st Sc<br>E UPD           | ore L<br>ATE -          | oad<br>UPDATE                                       | MODE                            |              |        |                            |                                                                         | PAGE<br>ZHRRTLD | 1<br>8.0 |
|----------------------------|---------------------------------------------------------------|----------------------------------------------|---------------------------------------------|----------------------------|-------------------------------------|------------------------------------|------------------------------|------------------------|------------------------------------|--------------------------|-------------------------|-----------------------------------------------------|---------------------------------|--------------|--------|----------------------------|-------------------------------------------------------------------------|-----------------|----------|
| INST<br>CODE               | STUDENT<br>ID NUMBER                                          | STUDENT NAM                                  | 1E                                          | R<br>C<br>-                | PREV<br>INST                        | REA<br>SCORE                       | DING<br>PEF                  | R                      | ESSAY<br>SCORE                     | TOT<br>COMP              | LOW<br>FAIL             | TEST DI<br>YYYY/HM                                  | r<br>1 PART:<br>                | RT<br>5 FORM | RATING | UPDATE<br>FLAG             | ACTIVITY<br>DATE                                                        |                 |          |
| 11<br>11<br>11<br>11<br>11 | 001049546<br>001086095<br>001141606<br>001099877<br>001165595 | Cohen<br>Cramer<br>Goodwin<br>Rowan<br>Wolfe | Lon<br>Inspec<br>Archie<br>Lily<br>Nero     | 2<br>2<br>2<br>2<br>2<br>2 | 0<br>0<br>0<br>0                    | 76<br>61<br>65<br>67               | 35<br>36<br>0<br>34<br>33    | 1<br>1<br>0<br>1       | 0<br>2<br>1<br>2<br>2              | 9<br>1<br>9<br>1         | FOR<br>FOR<br>FOR       | 2008/ 4<br>2008/ 4<br>2008/ 4<br>2008/ 4<br>2008/ 4 | 1 3<br>1 1<br>1 2<br>1 1<br>1 1 |              | 11     | 2<br>2<br>2<br>2<br>2<br>2 | 19-MAR-2010<br>19-MAR-2010<br>19-MAR-2010<br>19-MAR-2010<br>19-MAR-2010 |                 |          |
| 19-H.                      | AR-10 08:53:                                                  | 32                                           |                                             |                            |                                     | RE<br>* *                          | F<br>GENT<br>* RE            | ege<br>S'<br>POR       | nts Te:<br>TEST S<br>T CONT        | st Sc<br>CORE<br>ROL I   | ore L<br>UPDAT<br>NFORM | oad<br>E SUMMAF<br>ATION *                          | ۲<br>* *                        |              |        |                            |                                                                         | PAGE<br>ZHRRTLD | 2<br>8.0 |
|                            |                                                               |                                              |                                             |                            |                                     |                                    | PROG                         | RAM                    | VERSI                              | ON:GA                    | Mod                     | 8.0                                                 |                                 |              |        |                            |                                                                         |                 |          |
|                            |                                                               |                                              |                                             | RI                         | ли моі                              | E A (U                             | DIT)                         |                        | JOB P.<br>U(PDAT                   | ARAME<br>E):U            | TERS                    |                                                     |                                 |              |        |                            |                                                                         |                 |          |
|                            |                                                               |                                              |                                             |                            |                                     |                                    |                              |                        | - RECO                             | RD CO                    | UNTS                    |                                                     |                                 |              |        |                            |                                                                         |                 |          |
|                            |                                                               | COUNT OF                                     | REGENTS                                     | TES                        | ST SCO                              | ORE RE                             | CORD                         | S P                    | ROCESS                             | ED:<br>4:                | 5<br>0                  |                                                     |                                 |              |        |                            |                                                                         |                 |          |
|                            |                                                               |                                              | FOR R                                       | EC                         | ORDS 1                              | ITH A                              | VAL                          | ID                     | SSN                                |                          |                         |                                                     |                                 |              |        |                            |                                                                         |                 |          |
|                            |                                                               | c                                            | COUNT OF R<br>COUNT OF<br>COUNT OF<br>COUNT | E AI<br>ES<br>RI<br>OF     | DING S<br>SSAY S<br>EADING<br>ESSAY | SCORE<br>SCORE<br>G SCOP<br>7 SCOP | RECC<br>RECC<br>ES C<br>ES C | RDS<br>RDS<br>UT<br>UT | UPDAT<br>UPDAT<br>OF RAN<br>OF RAN | ED:<br>ED:<br>GE:<br>GE: | 4<br>4<br>0<br>0        |                                                     |                                 |              |        |                            |                                                                         |                 |          |

5. Verify test score information loaded on SOATEST Verify updated records on SOATEST. Existing SOATEST records (those with valid data on the initial run) will have been overwritten with the same information, but without reporting an error.

The "LOW" code is loaded into the Accommodation field on SOATEST based on the low failure indicator in the test file.

|                     |                       |               |              | Percentiles                 | Test Sco | res (1) | Test Scores (2) Te | st Scores (3) |
|---------------------|-----------------------|---------------|--------------|-----------------------------|----------|---------|--------------------|---------------|
| Test<br>Code<br>[▼] | Description           | Test<br>Score | Test<br>Date | Administration<br>Type<br>T | Purpose  | Form    | Accommodation      | Instrument    |
| RTPR                | Regents' Reading Test | 65            | 29-NOV-2009  |                             |          |         | LOW Regen          | ıt            |
| RTPW                | Regents' Writing Test | 2             | 29-NOV-2009  |                             |          |         | LOW Regen          |               |
|                     | ]<br>]                |               |              |                             |          |         |                    |               |
|                     |                       |               |              |                             |          |         |                    |               |
|                     |                       |               |              |                             |          |         |                    |               |

# **Appendix C: Process Flow**

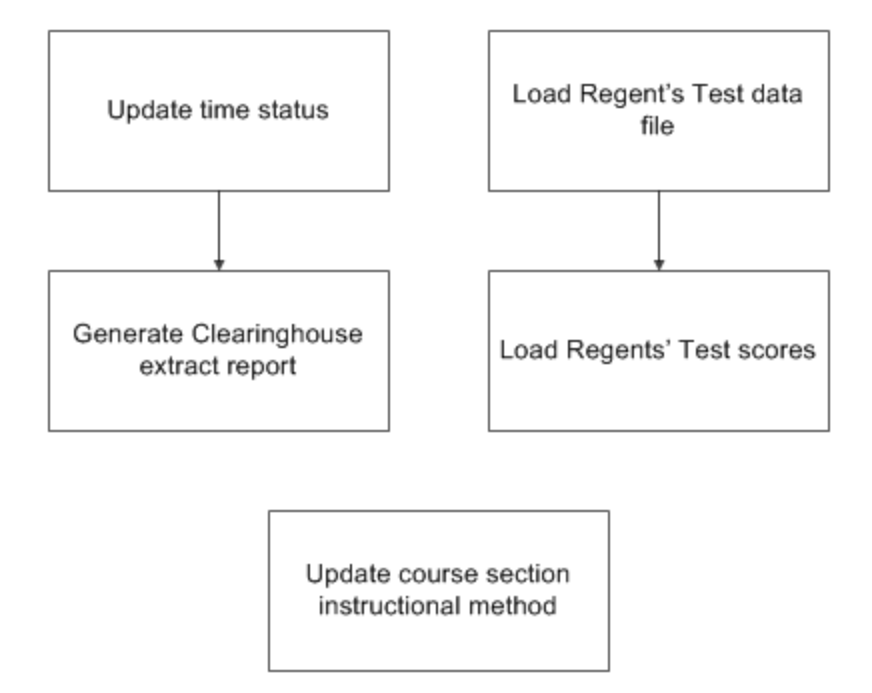